# Važne bezbednosne instrukcije

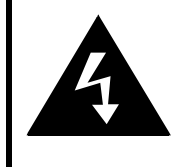

# CAUTION

# RISK OF ELECTRIC SHOCK DO NOT OPEN!

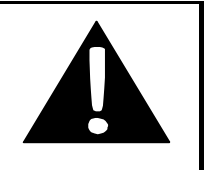

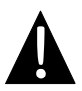

Znak uzvičnik unutar trougla koristi se da bi upozorio korisnika na prisustvo važnih operativnih instrukcija I servisiranja u literature koja prati opremu.

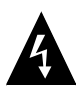

Znak strelice unutar trougla namenjen je da upozori korisnike na prisustvo "opasne voltaže" unutar proizvoda a koja može biti dovoljne jačine da izazove električni rizik za osobu.

# <u>OPREZ</u>

- Da biste umanjili rizik od električnog udara, nemojte otvarati uređaj. U njemu nema delova koje korisnik može servisirati samostalno. Za servis se obratite kvalifikovanom servisnom osoblju. Isključite uređaj sa zidnog napajanja pre servisiranja ili kada neće biti korišćen duži vremenski period..
- Proizvođač nije odgovoran za oštećenja koja nastanu neadekvatnom zamenom ili modifikacijama proizvoda bez autorizacije proizvođača ili ovlašćene jedinice.
- Opasnost od eksplozije postoji ukoliko se baterija neadekvatno menja. Zamene vršiti samo istim ili ekvivalentnim tipom baterije.

# **UPOZORENJE**

Nemojte dozvoliti pad aparature ili prolivanje tečnosti ili postavljanje predmeta ispunjenih vodom po opremi.

# <u>RoadScout 3110/4110/5110 – Lista opreme uz uređaj</u>

| Proizvod                                                                                                    | Naziv                                  | kom |
|----------------------------------------------------------------------------------------------------|----------------------------------------|-----|
|                                                                                                    | Punjač za automobile                   | 1   |
| <b>9</b>                                                                                                    | Držač za vetrobransko<br>staklo        | 1   |
| ~                                                                                                    | USB kabl                               | 1   |
|                                                                                                    | Olovka                                 | 1   |
|                                                                                                    | Kozna futrola<br>(GeoVision 5120 samo) | 1   |
| Period                                                                                                    | CD sa dokumentacijom                   | 1   |
| Firefood                                                                                                    | Uputstvo za upotrebu                   | 1   |
| Transfer<br>Internet to<br>Internet to<br>Internet | Garantni list                          | 1   |

# Sa prednje strane i bočno

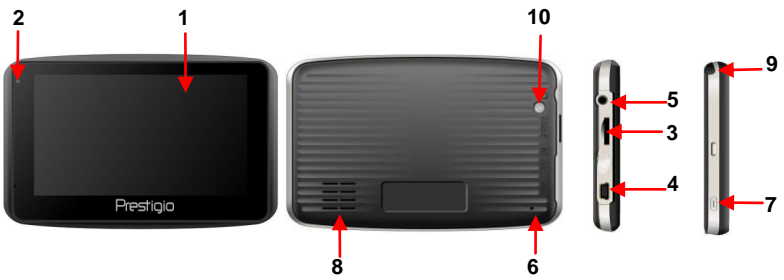

#### 1. LCD Touch ekran

Dodirnite ekran olovkom ili vrhom prsta da odaberete komande menija ili unesete informacije.

#### 2. Indikaor statusa baterije

Indikator emituje narandžasti signal kada je baterija puna i svetli crveno kada se puni.

#### 3. microSD Slot

Prima microSD memorijske kartice za pristup podacima ili proširenje memorije.

#### 4. Mini-USB Port

Konekcija na USB kabl za pristup podacima ili punjenje baterije.

#### 5. Headphone Port

Konekcija na stereo slušalice.

#### 6. Reset taster

Pritisnite da restartujete uređaj.

#### 7. Taster napajanja

Pritisnite taster ON/OFF uređaja.

#### 8. Zvučnik

Emituje zvuk, glas i muziku.

#### 9. Olovka

Koristi se za pisanje na LCD Touch ekranu.

#### 10. Taster za osvetljenje

Pritisnite da osvetlite LCD.

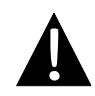

# NAPOMENA:

Uverite se da je uređaj kao i bilo koji eksterni uređaj povezan budu isključeni fizički i sa napajanja pre pokušaja da uređaj povežete na bilo koji drugi eksterni uređaj.

# Postavljanje microSD Card

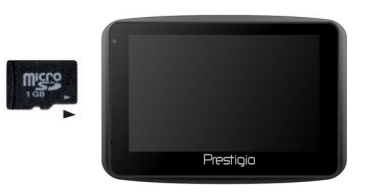

- Da postavite microSD karticu usmerite konektore u pravcu uređaja a nalepnicu kartice u smeru prednje strane uređaja.
- Da uklonite microSD karticu, nežno pritisnite ivicu kartice da je oslobodite i izvucite karticu iz otvora.

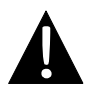

#### NAPOMENA:

Uverite se da nijedan program ne microSD kartici pre uklanjanja.

# <u>Punjenje</u>

#### 1. Povezivanje na eksterni USB uređaj

- Oslobodite otvor gumenog poklopaca
- Postavite USB konektor u odgovarajući USB port.
- Postavite drugi USB konektor u USB port za start punjenja.

# Konekcije uređaja

#### 2. Povezivanje na punjač za automobil

- Pomerite zaštitu od gume u pravcu leve strane uređaja.
- Postavite USB konektor na odgovartajući USB port
- Postavite konektor punjača u otvor za upaljač na automobile 5V za start punjenja.

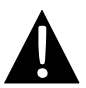

#### NAPOMENA:

Povežite punjač za automobile na otvor za upaljač 5V ali tek nakon pokretanja motora kako bi se uređaj zaštitio od iznenadnih oscilacija u napajanju.

# Konekcija slušalica

- Uklonite zaštitni gumeni poklopac sa uređaja.
- Postavite džek slušalica (slušalice nisu priložene uz uređaj) u odgovarajući port slušalica da usmerite audio izlaz sa zvučnika na slušalica.

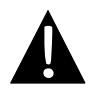

#### NAPOMENA::

Izuzetno pojačan zvuk može potencijalno biti štetan za sluh. Molimo vas utišajte jačinu pre konekcije slušalica i lagano pojačavajte do željenog nivoa.

# O punjivim baterijama

Uređaj je opremljen interisanom punjivom baterijom. Potpuno napunite bateriju najmanje 8 sati pre inicijalne upotrebe. Indikator statusa baterije će svetleti crvenom bojom tokom punjenja, i svetlo narandžastom kada je punjenje završeno. Vreme punjenja je približno 2 sata.

# RAdni uslovi i mere predostrožnosti kod punjenja baterije

- Uređaj sa novom baterijom mora biti potpuno napunjen pre prve upotrebe.
- Bateriju treba korisiti i puniti sani kada je temperature između 0° ~ 37°C.
- Nije neopodno da startujete punjenje uređaja pre nego što se baterija u potpunosti isprazni.

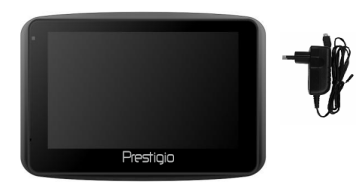

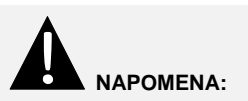

Povežite punjač za automobile na otvor za upaljač 5V nakon startovanja motora kako biste zaštitili uređaj od iznenadnih izmena u napajanju.

# Upotreba nosača za staklo

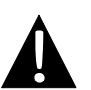

#### NAPOMENA:

- Nemojte rukovati uređajem tokom vožnje.
- Odaberite odgovarajuću lokaciju na tabli ili vetrobranskom staklu gde uređaj neće ometati vidno polje vozača.

# Procedura montiranja uređaja

Uređaj se može bezbedno montirati na tablu automobile ili vetrobransko staklo uz pomoć nosača za automobile. Molimo vas partite niže navedene procedure za postavljanje nosača za automobil:

- 1. Odaberite odgovarajuću lokaciju na tabili ili vetrobranskom staklu za uređaj gde neće odvraćati pažnju vozača ili zaklanjati vidno polje.
- 2. Uverite se da uređaj ima jasan pogled na nebo radi boljeg GPS prijema.

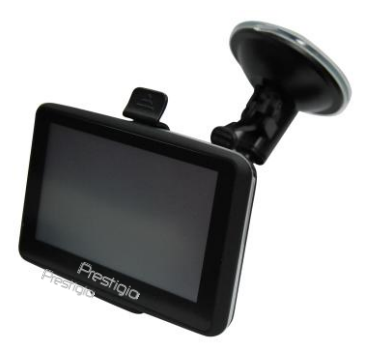

- Postavite uređaj na držač tako da donju stranu pričvrstite adekvatno u ležište.
- Pritisnite sa gornje strane da bezbedno postavite uređaj na držač.
- Podignite plugu na delu sa vakuumom, postavite vakuum na željenu lokaciju, i ponovo vratite polugu.
- Pritisnite polugu vakuuma da osigurate poziciju vakuuma na porvršini.
- Rotirajte držač da obezbedite željeni ugao za upotrebu uređaja.

# <u>Uklanjanje uređaja</u>

- 1. Gurnite taster na vru držača da oslobodite uređaj.
- 2. Podignite vacuum klip da lagano uklonite uređaj sa vetrobranskog stakla ili table automobile.

# Start

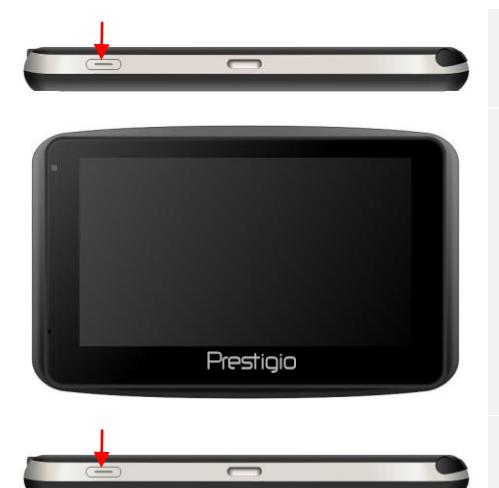

- Pritisnite i zadržite taster napajanja da uključite uređaj.
- 2. Ubrzo nakon pozdravnog ekrana biće prikazan glavni meni.
- Dodirnite odgovarajuće tastere olovkom kako biste navigirali različite funkcije.
- Pritisnite i zadržite taster napajanja da isključite uređaj ili da dozvolite uređaju ulazak u sleep mod.

# Start

|                  | C Poreč Pazin<br>Rovinj<br>Pula<br>So km<br>Ruta So km                                                                                    | 15:18<br>Vijene) Izb | +<br>C                                                    |
|------------------|----------------------------------------------------------------------------------------------------|----------------------|-----------------------------------------------------------|
| Q                | otvara meni za podešavanje<br>jačine zvuka<br>ikone za promenu prikaza karte                                                              | +                    | povećava prikaz<br>karte                                  |
| ^                | Okreće prikaz karte prema<br>vidokrugu                                                                                                    |                      | smanjuje prikaz<br>karte                                  |
| $\mathbf{\vee}$  | zakreće prikaz karte prema<br>prikazu tla                                                                                                 |                      | uključuje<br>zapisivanje<br>položaja GPS-a                |
| Ruta             | otvara meni sa popisom mogućih<br>poteza sa rutom ili putovanjem                                                                          |                      | isključuje<br>zapisivanje<br>položaja GPS-a               |
|                  | prikaz kompasa u odnosu na<br>kretanje uredjaja                                                                                           | 5                    | Okreće prikaz karte<br>u matematički<br>pozitivnom smislu |
| Izbornik         | otvara glavni meni                                                                                                    | G                    | Okreće prikaz<br>karte u matematički<br>negativnom smislu |
| 15:31<br>Vrijeme | prikaz hronološkog vremena u<br>odabranoj vremenskoj zoni.<br>Dodir na polje menja prikaz<br>vremena prikazom trenutne<br>brzine kretanja |                      |                                                           |

# Navigacija

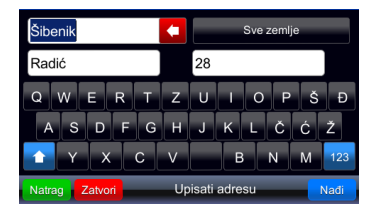

|                                                  | _       |
|--------------------------------------------------|---------|
| 1. Stjepana Radića 28<br>22000 Šibenik, Hrvatska | Zatvori |
| 2. Radonić<br>Šibenik, Hrvatska                  | Natrag  |
|                                                  |         |
|                                                  |         |
| Padić 29. Čihonik (2)                            |         |
| Radic 20, Siberlik (2)                           |         |

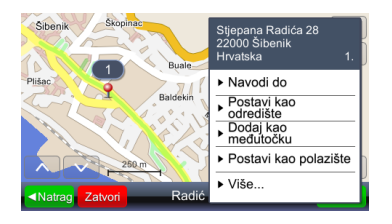

- 1. Izbomik otvara meni.
- Nadi pokreće pretragu prema upisanom upitu.
- Iz dobijenih rezultata odabrati odgovarajuću lokaciju (dodirom na odgovarajuće polje odabrati rezultat).
- 4. Položaj odabranog rezultata prikaže se na karti.
- Ukoliko je odabrani rezultat odgovarajući, lokacije se odabire kao odredište za izračunavanje rute
- Navodi do postavlja lokaciju kao odredište, izračunava rutu i pokreće navođenje

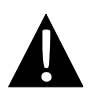

#### Važno:

Navođenje do lokacije podrazumeva da je tražena ruta od trenutnog položaja do odredišta. Trenutni položaj određen je signalom koji daje GPS – postojanje signala GPS-a označeno je s

# Navođenje

Odabirom poteza "Navodi do" izračuna se ruta i pokreće navođenje. Ovo je izgled prozora prilikom navođenja:

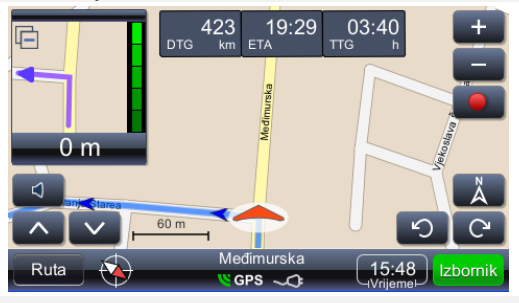

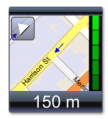

prikaz prvog sledećeg manevra sa stvarnom geometrijom ulica u povećanom prikazu. Dodir na trougao u gornjem levom uglu zatvara prikaz u povećanom prikazu

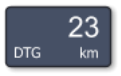

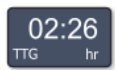

procenjeno preostalo vrijeme putovanja do odredišta (time to go) prikazuje kartu tako da je trenutni položaj u središtu prikaza

udaljenost do sljedećeg

odredišta (distance to

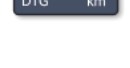

23

procenjeno vrijeme dolaska na odredište (expected time of arrival)

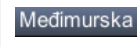

ime ulice/trga nakon sledećeg manevra

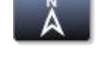

prikazuje kartu tako da je sever gore

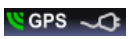

prikaz kvalita signala uredjaja za određivanje položaja (GPS) i prikaz stanja baterije. Polje funkcioniše i kao prekidač prikaza prozora (navođenje s kartom, navođenje s brzinomerom, detaljni prikaz podataka uredjaja GPS-a)

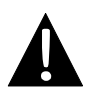

#### Napomena:

qo)

Prikaz prethodna tri polja menja se sa ispisom imena ulice/trga koji su sledeći na putanji. Za prekid izmena treba samo dotaknuti polje. Za ponovno pokretanje izmena –dotaknuti polje.

Moguće je menjati osvjetljenost ekrana za korišćenje u različito osvjetljenoj okolini – najčešće je jako osvjetljen ekran obavezan zbog jakog sunca, ali nepotreban u tunelu. Podešavanje osvijetljenosti se izvodi na sledeći način:

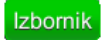

otvara glavni meni sa popisom mogućih poteza. U popisu potražiti "Postavke"

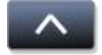

otvara donji deo popisa, gde se nalazi polje "Postavke"

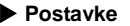

tavke otvara meni za izbor skupa postavki

Karta otvara meni za izbor načina prikaza karte i izbor skupa kartografskih podataka

| Prikaz karte:           |        |
|-------------------------|--------|
| Automatski dnevni/noćni | Natrag |
| Dnevni 😜                |        |
| Noćni                   |        |
|                         |        |
|                         |        |
|                         |        |

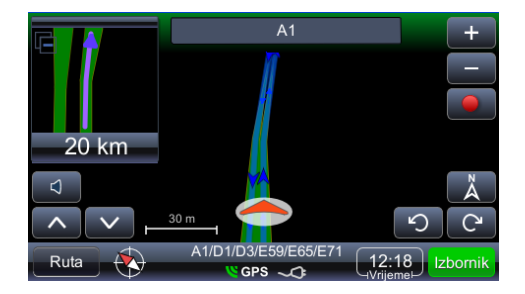

# Pregled i uređivanje rute

| Pregled rute na karti | pregled cele rute na karti                                              |  |
|-----------------------|-------------------------------------------------------------------------|--|
| Podaci o ruti         | pregled podataka o ruti                                                 |  |
| POI uz rutu           | pokreće pretragu za POI-jima uz rutu                                    |  |
| lspusti sljed. međut. | omogućuje "preskakanje" pojedine prolazne tačke                         |  |
| Zaobiđi               | izračunava rutu tako sa zabiđe sljedećih 1,2, 5, 10 ili                 |  |
|                       | 20 km na postojećoj ruti (za slučaj gužvi ili radova na cesti)          |  |
| Izbegni sljed. međut. | izračunava novu rutu tako da se zaobiđe prvu sledeću međutačku          |  |
| Popis međutačaka      | popis prolaznih tačaka na ruti. Omogućuje i promenu redosleda obilazaka |  |
| Popis manevara        | daje popis svih manevara na ruti                                        |  |
| Obriši rutu           | briše trenutnu rutu                                                     |  |
| Vrste rute i vozila   | otvara meni za izbor postavki rute                                      |  |
| Izbegni vrste puteva  | izračunavanjem rute nastoji izbeći odabrane vrste                       |  |
|                       | puteva                                                                  |  |
| lsključi vrste puteva | izračunavanjem rute isljučuje odabrane vrste puteva                     |  |

# Pregled i uređivanje rute

# Menjanje odredišta rute ili dodavanje međutačke

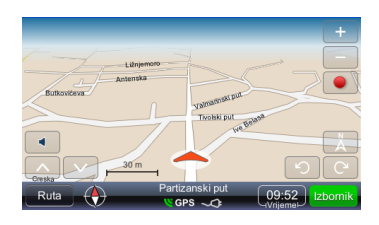

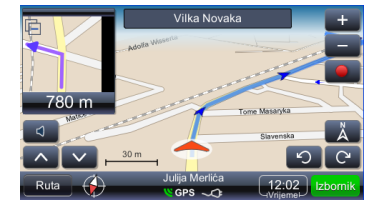

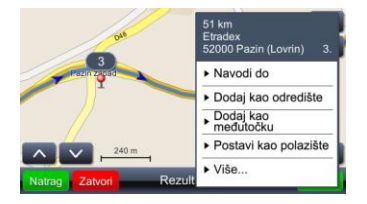

Promena odredišta ili dodavanje međutačka na postojećoj ruti izvodi se na sledeći način:

- Izbomik otvara glavni meni s popisom mogućih poteza. Odabrati način pretrage prema potrebi – po dobijanju rezultata pretrage i odabrati odgovarajući rezultat.
- 2. **A** otvara moguće poteze s odabranim rezultatom

Pretraživanje uzduž postojeće rute (najčešće je cilj takvih pretraga benzinska stanica, restoran ili smeštaj) izvodi se na sledeći način:

- Ruta otvara meni sa popisom mogućih poteza. Odabrati način pretrage prema potrebi – po dobijanju rezultata pretrage i odabiru odgovarajućeg rezultata.
- POI uz rutu: otvara meni sa popisom kategorija POI-ja.

Dodir na polje sa odabranim rezultatom otvara meni sa popisom mogućih poteza. U navedenom slučaju izabraće se "Dodaj kao međutačku".

# Menjanje redosleda obilazaka međutačaka

Ukoliko je potrebno izračunati rutu s postojećim parametrima (prolazne točke i odredište):

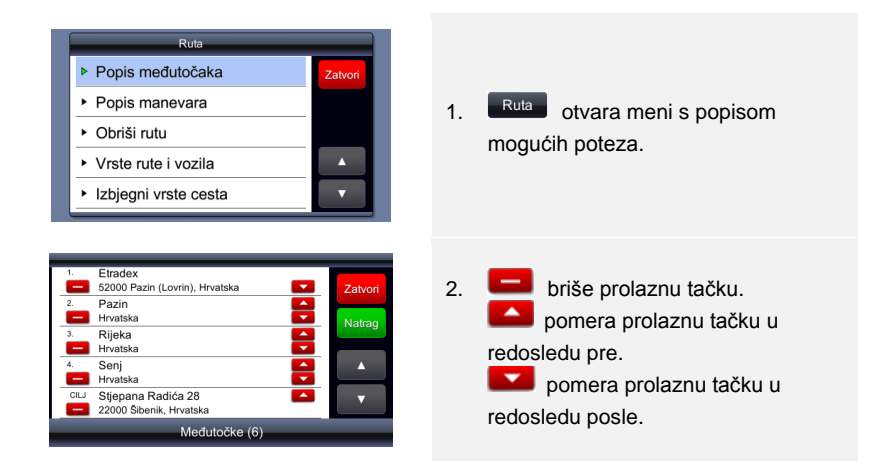

# Optimiziranje rute (redosleda obilazaka međutačaka)

Ukoliko je potrebno dobiti optimalnu rutu uz zadržavanje tačaka obilaska (međutačaka), to se izvodi na sledeći način.

Najprije se odrede svi potrebni parametri – polazište, prolazne tačke i odredište. To je moguće izvesti i uzastopnim dodavanjem odredišta. Drugim rečima, odabrana lokacija postavi se kao se polazište, druga odabrana lokacija doda se kao odredište, pa kad se treća odabrana lokacija doda kao odredište, druga odabrana lokacija postaje međutačka. Ruta se automatski izračunava:

# Pregled i uređivanje rute

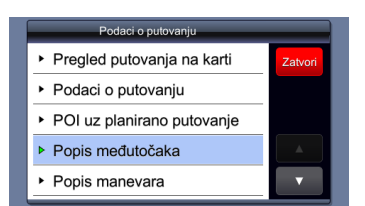

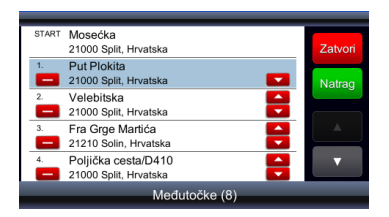

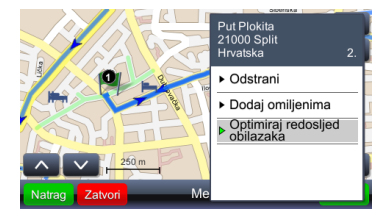

Nakon što su sve potrebne i i odabrane lokacije postavljene kao parametri rute i nakon što je ruta izračunata, postupak optimiziranja izvodi se na sledeći način:

- 1. Ruta otvara meni s popisom mogućih poteza.
- 2. Odabirom bilo koje tačke na ruti.
- Otvara se meni za moguće poteze s odabranom tačkom na ruti i optimiranje rute.
- Optimiranje redosljeda obilazaka zapravo izračunava novu rutu uz zadržavanje svih međutačaka.

# Traženje lokacije

otvara meni za pretragu. Moguće je tražiti adresu, samo naselje (središte naselja), naselje prema poštanskom broju, raskrsnica ulica ili tačno određenu geografsku širinu i dužinu.
 Dijakritički znakovi – nije potrebno unositi dijakritičke znakove (č, đ, ž, ü, ö). Na mjestima dijakritičkih znakova upisati standardne zamjene (c, z, d, u, o) "Nađi uličnu adresu" upotrebiće se u slučaju da je potreban tačan položaj određenog kućnog broja.

# Traženje zanimljive tačke (POI)

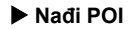

Otvara meni za pretragu zanimljivih tačaka – POI. Važno je prilikom pretrage obratiti pažnju na kakav će se način i u kojem području tragati pojedinim POI-jem. Karakteristični primjer je aerodrom, koja se obično ne nalazi na području koje administrativno pripada gradu, pa se najlakše može pronaći na "vidljivom dijelu karte".

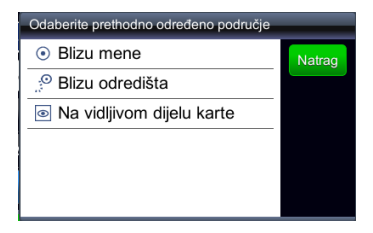

POI je moguće tražiti i mimo unaprijed zadanih kategorija, zadavanjem samo imena, npr.: "Poljud". Kao rezultat pretrage bit će popis svih POI-ja koji sadrže "Poljud" u imenu. U ovom slučaju " Bazeni Poljud", "Gradski stadion Poljud" i "Sportska lučica Poljud".

# Rad s omiljenim lokacijama

#### Omiljena odredišta

otvara popis svih lokacija koje su zapamćene kao omiljena odredišta. Nezavisno o načinu na koji je lokacija odabrana (direktno na karti, pretraživanjem adrese, odabirom POI-ja, odabirom georeferencirne fotografije), odabirom poteza "Spremi lokaciju" sprema se u omiljene lokacije.

# Rad s nedavnim odredištima

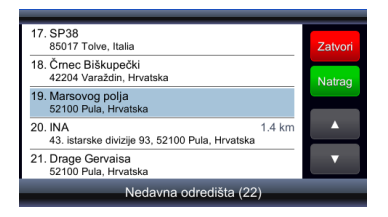

Lokacije koje su poslednje odabirane kao odredišta (pamti se posljednjih 99). Lokacije koje se odabiru kao odredišta automatski se zapamte i moguće ih je koristiti na prozvoljni način (kao prolazne tačke, ponovno kao odredište, zapamtiti ih u omiljene lokacije i drugo)

# Zapisi putanja

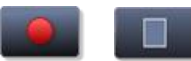

uključuje/isključuje zapisivanje podataka GPS-a

# Putanje

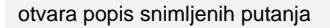

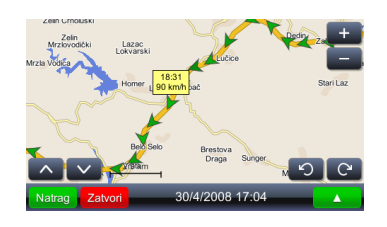

Dodir na bilo koji položaj (strelicu) prikazaće vreme i brzinu na mestu na kojem je zabeležen. Takođe, boja prikaza strelica menja se zavisno od brzine tako da je položaj s najmanjom brzinom označen najtamnijom strelicom, a položaj s najvećom brzinom najsvetlijom strelicom.

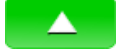

Dijagram brzina

Dijagram visina

Pretvori u KML

# Slike Geopix

Slike Geopix

otvara grafički prikaz brzina otvara grafički prikaz visina. Visine prema GPS treba uzimati samo orijentaciono zbog znatne greške (moguća je greška od tridesetak, pa i više metara). stvara zapis putanje u oblik pogodan za prikazivanje

na kartama dostupnima na Google-u

otvara moguće poteze s odabranim zapisom

otvara zbirku georeferenciranih fotografija. Georeferenciranim fotografijama smatraju se fotografije koje imaju zapisan i položaj (fotoaparata) prema GPS. Za pravilan rad s takvim fotografijama potrebno je da su snimljene u direktorijum "Photos". Direktorijum "Photos" mora biti unutar direktorijuma u kojem je izvršna verzija viaGPS3.0

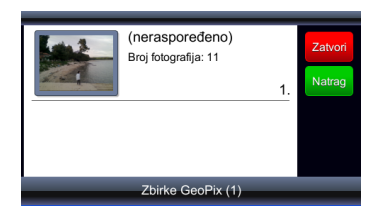

Zbirka s georeferenciranim fotografijama može sadržavati druge zbirke. Odabir zbirke otvara prikaz fotografija u zbirci.

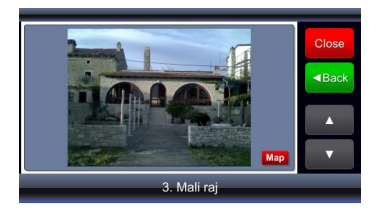

Odabirom (dodirom na fotografiju) dobija se veći prikaz fotografije, a dodirom na polje "map"dobijase prikaz položaja s kojeg s snimljena fotografija.

# Planirana putovanja

Spremljene rute

otvara meni s popisom snimljenih planiranih putovanja

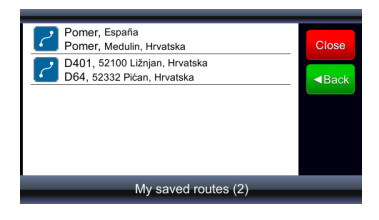

Odabirom (dodirom na) polje dobija se prikaz polazišta, prolaznih tačaka i odredišta.

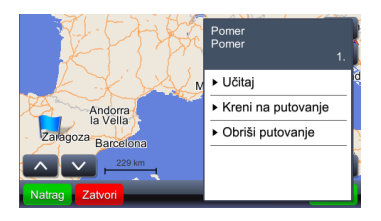

Odabirom funkcije "Učitaj"učitava se putanja sa svim karakterističnim tačkama. Odabirom funkcije "Kreni na putovanje" izračunava se putanja i pokreće navođenje. Važno je uočiti da funkcija "Kreni na putovanje" polazište zamenjuje trenutnim položajem prema GPS-u.

#### Postavke

otvara meni za pregled i uređivanje postavki.

#### Prikaz karte

| Karta                        | _       |
|------------------------------|---------|
| Prikaz karte:                | Zatvori |
| ► Dnevni                     | Natrag  |
| Karta:                       |         |
| ► europe                     |         |
| Postavke se automatski pamte |         |

podešavanje osvjetljenja prikaza karte i odabir područja kartografskih podataka.

Odabirom polja "Karta" otvara se meni za

| Natrag |
|--------|
|        |
|        |
|        |
|        |
|        |
|        |

Osvetljenje može biti postavljeno posebno da "Dnevni" ili "Noćni" ili je moguće postaviti osvetljenje ekrana tako da se automatski menja prikaz. Automatsko ugađanje dan/noć uzima u obzir vrijeme dolaska sumraka na geogravkom položaju u zavisnosti o doba godine.

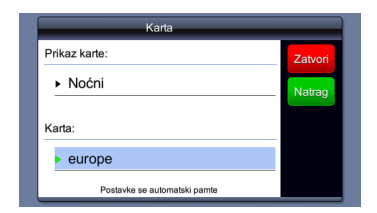

Opcija "Karta" koristi se u slučaju da postoji više odvojenih kartografskih podataka, npr.: samo Hrvatska i cela Evropa. Odabir skupa kartografskih podataka određuje koje podatke uredjaj uzima u obzir (s kojima radi).

#### Prikaz POI na karti

POI na karti

otvara meni za odabir kategorija POI-ja koji se prikazuju na karti kao simboli. Moguće je odabrati po želji mnogo kategorija iz menija

otvara meni za uključivanje ili isključivanje zvučnih upozorenja u slučaju prekoračenja dopuštene brzine (ukoliko takvi podaci postoje) ili u slučaju približavanja kamerama za kontrolu brzine (ukoliko podaci postoje i ako je dopuštena upotreba podataka o položajima takvih kontrolnih točaka)

Upozorenja

#### Podešavanje glasnoće

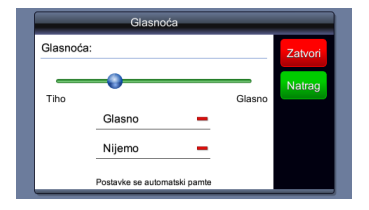

Ovaj je imeni moguće dobiti i dodirom na polje u početnom prozoru ili prozoru za navođenje.

# Postavke

# Ugađanje vremenske zone

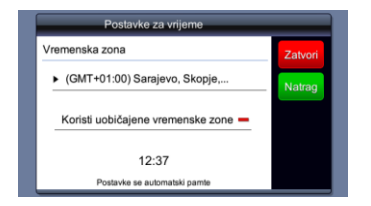

#### Podešavanje jezika i glasa

| Postavke jezika              |         |
|------------------------------|---------|
| Jezik:                       | Zatvori |
| ► Hrvatski                   | Natrag  |
| Glas:<br>▶ Ženski            |         |
| Postavke se automatski pamte |         |

Izbor jezika automatski odabira i jezik glasovnog navodjenja.

Podesite vreme.

# Postavke

#### Izbor mernih jedinica

# Jedinice Format vremena 2atvor 24 sata Mjere udaljenosti: Metrički - kilometri Postavke se automataki pamte

Odabir mernih jedinica odnosi se na odabir oblika ispisa vremena i na odabir mernih jedinica za dužinu.

#### Izbor vrste tastature

#### Keyboard Keyboard type: QWERTY

Change upper/lower case 🈜

Close

Prilikom odabira jezika automatski se biraju i tastature za odabrani jezik.

# Povratak na fabričke postavke

Your settings are saved a

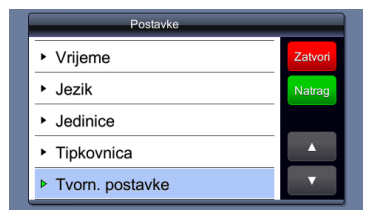

Vraćenje podašavanja na fabričke vrednosti.

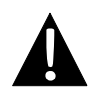

#### NAPOMENA:

NEMOJTE čuvati aduio fajlove na flash kartici jer može doći do problema u radu sistema. Flash memorija se koristi za podatke sistemai ne bi je trebalo koristiti u druge svrhe.

# Podsetnik za funkcije reprodukcije muzike

- Audio fajlovi bi trebalo da se prebace na SD karticu pre povezivanja uređaja.
- Audio fajlovi se mogu prebaciti na SD karticu sa PC računara upotrebom različitih programa kao što je Windows Media Player.
- Proces prebacivanja fajlova bi treblao da se izvrši nezavisno od uređaja.
- NEMOJTE pokušavati da koristite uređaj kao čitač kartica.

# Reprodukcija muzike

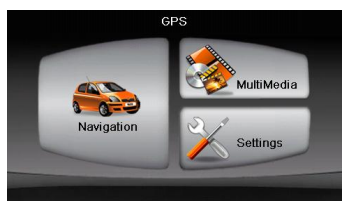

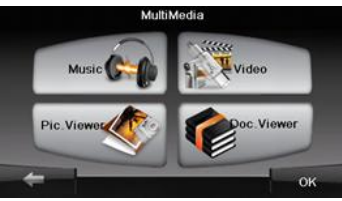

- Postavite SD karticu sa audio fajlovima u uređaj pre uključivanja.
- Kratko nakon pojavljivanja zelenog ekrana, glavni meni će se prikazati automatski.
- Dodirnite MultiMedia ikonu za ulazak u podmeni.

# Muzički mod

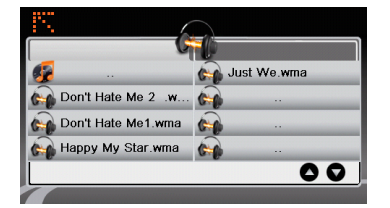

 Dodirnite Music ikonu da uđete u muzičku fajl listu.

# Tokom preprodukcije muzike

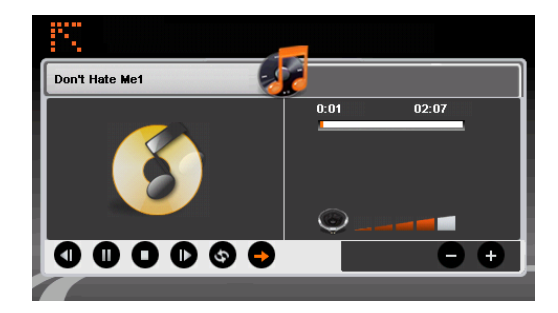

- Dodirnite 
   / 
   Za povratak na prethodnu/skok na sledeću pesmu
- Dodirnite D za reprodukciju.
- Dodirnite **D** za pauzu.
- Dodirnite 

   da zasutavite reprodukciju.
  - Dodirnite / da selektujete random/repeat reprodukciju.
- Dodirnite
   Dodirnite
   Dodirnite
- Dodirnite III za povratak na fajl listu muzike.

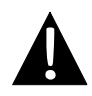

#### NAPOMENA:

NEMOJTE čuvati video fajlove na flash kartici jer može doći do problema u radu sistema. Flash memorija se koristi za podatke sistemai ne bi je trebalo koristiti u druge svrhe.

# Reminders regarding video playback function

- Video fajlove bi trebalo prebaciti na SD karticu pre konektovanja uređaja.
- Proces prebacivanja bi trebalo izvršiti nezavisno od uređaja.
- NEMOJTE pokušavati da koristite uređaj kao čitač kartica.

# Reprodukcija videa

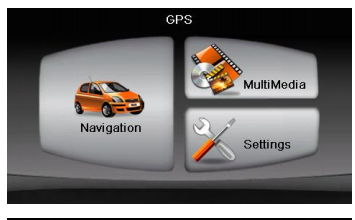

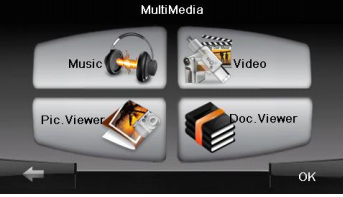

- Postavite SD karticu sa video fajlovima sa snimljenim pre uključivanja uređaja.
- Kratko nakon pojavljivanja zelenog menija, glavni meni će se prikazati automatski.
- Dodirnite MultiMedia ikonu da udete u podmeni.

# Video Mod

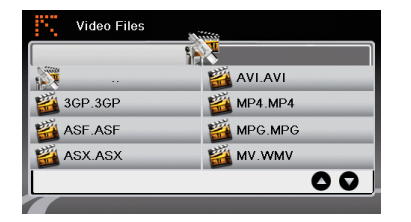

Dodirnite Video ikonu da uđete u listu video fajlova.

# Tokom reprodukcije video fajlova

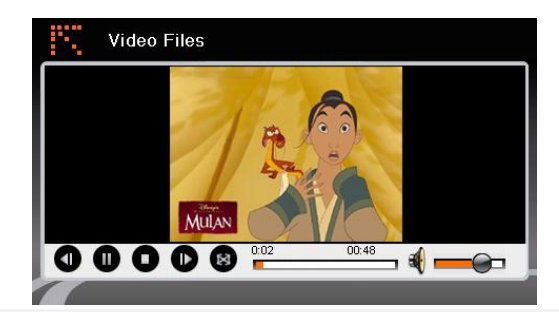

- Dodirnite 🔣 za povratak u listu video fajlova.
  - Dodirnite **D** za reprodukciju.
- Dodirnite **O** da zaustavite reprodukciju.
- Dodirnite **U** da pauzirate.
  - Dodirnite **1** / **D** za povratak na prethodni/ skok na sledeći video.
- Dodirnite 🙆 za prikaz u full-screen režimu.

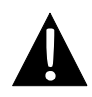

# NAPOMENA:

NEMOJTE čuvati foto fajlove na flash kartici jer može doći do problema u radu sistema. Flash memorija se koristi za podatke sistemai ne bi je trebalo koristiti u druge svrhe.

# Podsetnik u vezi pregleda foto fajlova

- Slike visoke rezolucije mogu značajno usporiti brzinu čitanja uređaja. Preporučuje se rezolucija 640 X 480 ili niža.
- Slike bi trebalo prebaciti na SD karticu pre konekcije uređaja.
- Proces prebacivanja bi trebalo izvršiti nezavisno od uređaja.
- NEMOJTE koristiti uređaj kao čitač kartica.

# Gledanje fotografija

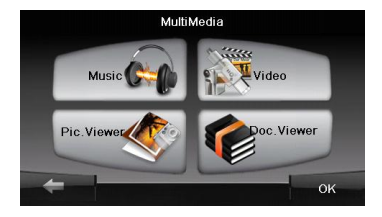

- Postavite SD karticu sa slikama prebačenim na nju pre uključivanja uređaja.
- Dodirnite Picture Viewer ikonu da uð ete u listu fotografija i selektujte željeni fajl.

# Tokom pregleda fotografija

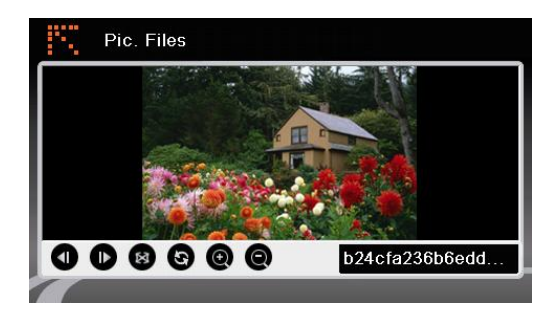

- Dodirnite @ @da povećate ili smanjite zoom slike.
- Dodirnite 💿 da rotirate sliku.
- Dodirnite 🙆 za prikaz u full-screen modu. Dva puta dodirnite ekran da nastavite.
  - Dodirnite **1** / **D** za povratak na prethodnu/skok na sledeću sliku

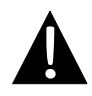

## NAPOMENA:

NEMOJTE čuvati fajlove sa dokumentima na flash kartici jer može doći do problema u radu sistema. Flash memorija se koristi za podatke sistemai ne bi je trebalo koristiti u druge svrhe.

# Podsetnik u vezi funkcije za pregled dokumenata

- Dokumenti bi trebalo da budu prebačeni na SD karticu pre konekcije uređaja.
- Proces prebacivanja bi trebalo izvršiti nezavisno od uređaja.
- NEMOJTE pokušavati da koristite uređaj kao čitač kartica.
- Uređaj podržava samo format .TXT.

# Reading Text

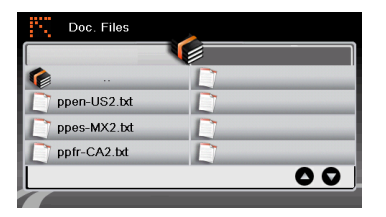

- Postavite SD karticu sa tekstuelnim fajlovima učitanim pre uključivanja uređaja.
- Dodirnite Document Files ikonu da u dete u fajli listu dokumenata.
- Selektujte željeni tekst.

# Tokom prikaza dokumenata

| Doc. Files                                                                       |    |
|----------------------------------------------------------------------------------|----|
| # 3SOFT preproc system-configuration file<br># best viewn with Tabstopwidth of 2 |    |
| NETWORK CONTEXTEXTENSIONS<br>NETWORKCOST = -1000                                 |    |
| PRODUCTIONS                                                                      |    |
| ppen-US2.bxt                                                                     | 00 |
|                                                                                  |    |

- Dodirnite Za povratak u fajl listu dokumenata. Dodirnite 1 / D za povratak na prethodnu/skok na sledeću stranicu.

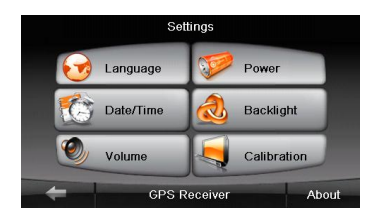

#### <u>Jezik</u>

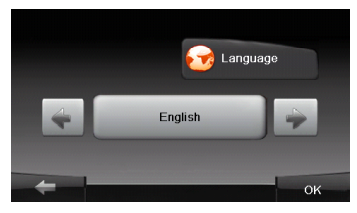

# Date/Time

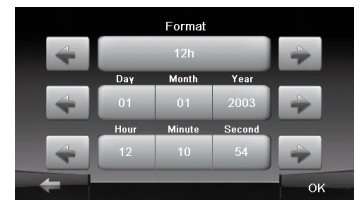

#### <u>Jačina</u>

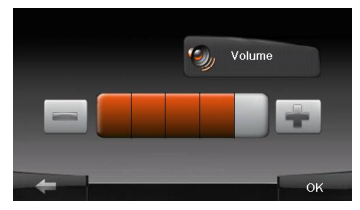

 Dodirnite Settings ikonu da udete u podmeni.

- Dodirnite u podmeniju da uđ ete u jezička podešavanja.
- Dodirnite / Za izmenu jezičkih opcija.
- Dodirnite / www.da obustavite/potvrdite.
- Dodirnite 200 da u d ete u podešavanja datuma/vremena.
- Dodirnite / / da podesite odgovarajući datum/vreme.
- Dodirnite / da obustavite/potvrdite.
- Dodirnite da u d ete u podešavanja jačine.
  Dodirnite / da podesite jačinu.
- Dodirnite / da obustavite/potvrdite.

# Podešavanja

#### Pozadinsko osvetljenje

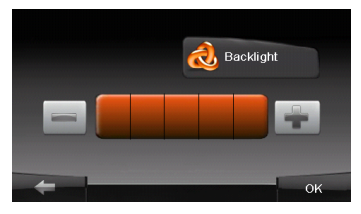

#### Kontrolni signal

- Dodirnite several u podmeniju da u dete u podešavanja osvetljena.
- Dodirnite / da podesite osvetljenost.
- Dodirnite / low da obustavite/potvrdite.
- Tag and briefly hold on the centre of the larget. Repeat as the larget noves around the screen.
- Dodirnite Calibration ikonu u podmeniju da uđete u podešavanja osetljivosti ekrana na dodir.
- Dodirnite centar znaka "+" kako se kreće po ekranu. Dodirnite ekran kako je navedeno kada se zatvori krug kretanja znaka "+"(Centar → Gornji levi ugao → donji levi ugao → donji desni ugao).

# Problemi pri upotrebi

Izvršite korake niže navedene da rešite jednostavne probleme pre kontaktiranja servisera.

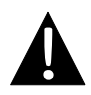

#### NAPOMENA:

Isključite uređaj istog trenutka I diskonektujte adapter napajanja ukoliko uređaj ne radi pravilno. Nikada ne pokušavajte da samostalno popravite uređaj bez profesionalne pomoći jer to može oštetiti uređaj.

| PROBLEM                                                                             | MOGUĆ UZROK                                          | MOGUĆE REŠENJE                                                                                                    |
|-------------------------------------------------------------------------------------|------------------------------------------------------|----------------------------------------------------------------------------------------------------|
|                                                                                     |                                                      |                                                                                                    |
| Korisnik ne može<br>da uključi uređaj                                               | Adapter nije pravilno<br>povezan                     | Pravilno povežite adapter                                                                                                    |
|                                                                                     | Integrisana punjiva baterija<br>je slaba             | Koristite adapter za<br>napajanje ili napunite<br>bateriju.                                                                                |
|                                                                                     |                                                      |                                                                                                    |
| Nema zvuka                                                                          | Moguće je da je zvuk utišan ili iskjučen.            | Pojačajte ili uključite zvuk.                                                                                                    |
|                                                                                     |                                                      |                                                                                                    |
| Nema slike.                                                                         | Možda je osvetljenost smanjena.                      | Podesite osvetljenost<br>LCD-a                                                                                                    |
|                                                                                     |                                                      |                                                                                                    |
| Jedinica ne može<br>da prima signal<br>satellite ili ne<br>može da se<br>orijentiše | Jedinicu mogu ometati<br>zgrade ili metalni blokovi. | Uverite se da jedinicu<br>koristite izvan prostorije,<br>ukoliko ste u vozilu možete<br>koristiti eksternu GPS<br>antenu kako biste rešili |

# Problemi pri upotrebi

#### PROBLEM

#### MOGUĆ UZROK MOG

MOGUĆE REŠENJE

Jedinica ne može da prima signale povremeno; signali koje prima nisu stabilni.

| Integrisana baterija je slaba.                                       | Koristite adapter ili<br>napunite bateriju. |
|----------------------------------------------------------------------|---------------------------------------------|
| Moguće je da smetnje pravi<br>zavesa kao što je izolacioni<br>papir. | Uklonite zavesu.                            |
| Klaćenje jedinice je veliko                                          | Izbegavajte velika klaćenja<br>jedinice     |

Da biste uspostavili konekciju sa računarom radi pristupa podacima i sinhronizacije, izvršite setup fajl koji se nalazi na CD-u priloženom u pakovanju ili preuzmite fajl sa Microsoft internet stranice da biste instalirali:

Microsoft Active Sync® software za operativni sistem Microsoft XP ili ranije verzije (http://www.microsoft.com/windowsmobile/en-us/downloads/microsoft/activesync-dow nload.mspx)

i/ili

**Microsoft Mobile Device Center**® software za operativni sistem **Microsoft Vista** (<u>http://www.microsoft.com/windowsmobile/en-us/downloads/microsoft/device-center-d</u>ownload.mspx).

Molimo vas pogledajte uputstvo za upotrebu radii više detaljnijih instrukcija.